# Sondage – Utilisation des paramètres de Groupe

Dans l'activité **Sondage**, les paramètres de Groupe doivent être manipulés avec précaution.

Il est important de faire la différence entre la **Restriction d'accès** à l'activité pour un ou plusieurs groupe(s) d'étudiants et le **Mode de groupe** des **Réglages courants**.

# Restreindre l'activité à un ou plusieurs groupe(s) d'étudiants

Pour réserver l'accès à l'activité à un ou plusieurs groupe(s) de participants, il faut le prévoir dans la rubrique **Restreindre l'accès**.

- 1. Ajouter une restriction de Groupe.
- 2. Sélectionner le Groupe concerné dans la liste déroulante et, le cas échéant, « ajouter une restriction » pour chacun des autres groupes.
- 3. Utiliser le ou lorsque plusieurs groupes sont concernés (« **et** » signifie que les conditions doivent être remplies en même temps)
- 4. Vérifier les conditions d'appartenance des étudiants par rapport au(x) groupe(s).
- 5. Choisir éventuellement de rendre l'activité visible uniquement pour le(s) groupe(s) concerné(s) (cf. œil barré ci-dessous).

#### Requiert l'achèvement (ou Achèvement d'activité le non-achèvement) d'une **Œil barré** = l'activité n'est visible que par les membres autre activité par les du (ou des) groupe(s) mentionné(s) étudiants. Empêcher l'accès jusqu'à Date Œil "ouvert" = l'activité est visible par tous les (ou à partir) d'une date et heure donnée. participants mais elle n'est accessible que par les Requiert l'atteinte d'une Note groupes concernés. note minimale par les étudiants autoriser que les Groupe étudiants ... mbres d'un groupe spécifié ou d @L'étudiant doit ۵ remplir l'une des 🗢 🗢 conditions suivantes les groupes. N'autoriser que les Groupement étudiants membres d'un ф × Groupe groupe dans un Groupe 1 groupement spécifié. Contrôle l'accès sur la base Profil utilisateur ou des champs du profil de l'étudiant × Ajouter un jeu de Groupe 2 ф Groupe Jeu de restrictions restrictions imbriquées pour obtenir une logique complexe. Ajouter une restriction Annuler

#### Ajouter une restriction

# Appliquer la limite de choix prévue pour chacune des options

# Pour tous les groupes

Lorsque l'activité Sondage est accessible à plusieurs groupes d'étudiants, si on positionne le Mode de groupe de la rubrique Réglages courants sur Aucun groupe, la limite s'applique à l'ensemble des étudiants. La limite est globale.

| <ul> <li>Réglages courants</li> </ul> |   |                               |    |
|---------------------------------------|---|-------------------------------|----|
| Disponibilité                         | 0 | Afficher sur la page de cours | \$ |
| Numéro d'identification               | 0 |                               |    |
| Mode de groupe                        | 0 | Aucun groupe 💠                |    |

### Exemple

Si le sondage ci-dessous est accessible à deux groupes d'étudiants, 4 étudiants, au total, pourront s'inscrire à chaque plage horaire. La limite fixée à 4 s'appliquera globalement.

| <ul> <li>Options</li> </ul>               |                     |
|-------------------------------------------|---------------------|
| Permettre la modification du choix        | Oui 🗢               |
| Permettre le choix de plusieurs répon     | nses Non            |
| Limiter le nombre de réponses<br>permises | Oui 🗢               |
| Option 1                                  | 8 Mardi 18/5 à 8h30 |
| Limite 1                                  | 4                   |
| Option 2                                  | • Mardi 18/5 à 9h   |
| Limite 2                                  | 4                   |
| Option 3                                  | Mardi 18/5 à 9h30   |
| Limite 3                                  | 4                   |
|                                           |                     |

# Pour chaque groupe d'étudiants

Lorsque l'activité Sondage est accessible à plusieurs groupes d'étudiants, si on positionne le Mode de groupe de la rubrique Réglages courants sur Groupes séparés ou Groupes visibles, on multiplie la limite de choix de chaque option par le nombre de Groupes concernés.

| <ul> <li>Réglages courants</li> </ul> |         |                               |     |
|---------------------------------------|---------|-------------------------------|-----|
| Disponibilité                         | 0       | Afficher sur la page de cours | ¢   |
| Numéro d'identification               | 0       |                               |     |
| Mode de groupe                        | 0       | Groupes séparés 🗢             |     |
| Groupement                            | 0       | Aucun 🕈                       |     |
| Guide                                 | d'usaae | Mis à iour - mai 2            | 721 |

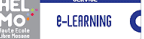

## Exemple

Si le sondage ci-dessous est accessible à deux groupes d'étudiants, deux étudiants – un de chaque groupe – pourront s'inscrire à chaque plage horaire. La limite fixée à 1 s'appliquera à chaque groupe d'étudiants.

| Limiter le nombre de réponses permises | 0 | Oui 🕈       |
|----------------------------------------|---|-------------|
| Option 1                               | 0 | Lundi 10h00 |
| Limite 1                               |   | 1           |
| Option 2                               | 0 | Lundi 10h15 |
| Limite 2                               |   | 1           |
| Option 3                               | 0 | Lundi 10h30 |
| Limite 3                               |   | 1           |

Pour que la limite d'un choix unique par plage horaire soit appliquée, il faut donc conserver le **Mode de groupe** sur **AUCUN GROUPE**.

| Un doute, une question ? Une suggestion d'amélioration pour ce guide ? N'hésitez pas à nous contacter | r: |
|----------------------------------------------------------------------------------------------------|----|
| HELMo - Service E-LEARNING – <u>elearning@helmo.be</u>                                                |    |
| Mont St Martin, 41 - 4000 Liège                                                                       |    |
|                                                                                                    |    |

<sup>&</sup>lt;sup>1</sup> Ce logo indique que ce document est publié sous une licence Creative Commons 4.0 (la moins restrictive). Pour mieux comprendre ce type de licence, consultez le site : <u>http://creativecommons.org/licenses/</u>

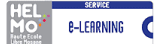